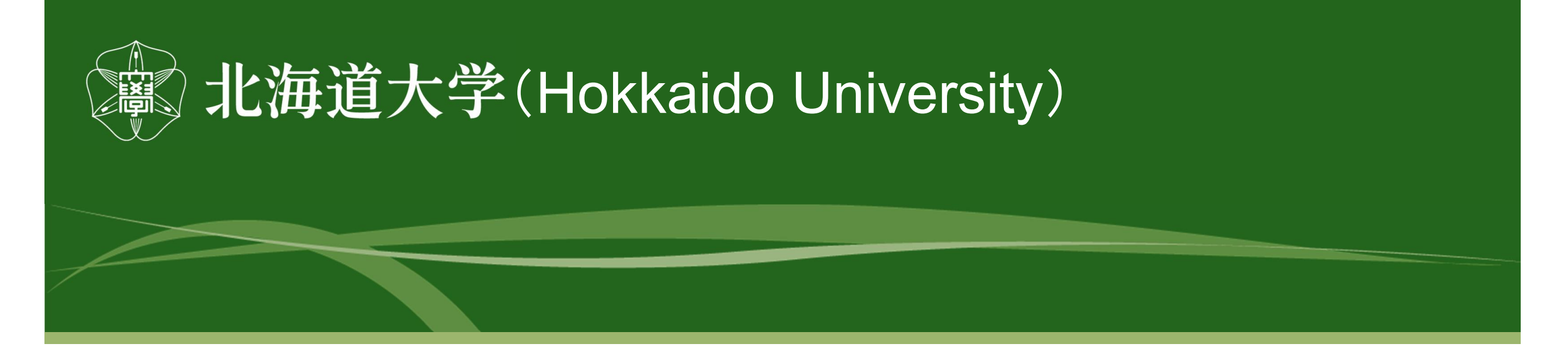

# Account Registration Web System Operation Manual

Accounting Division, Hokkaido University July 19, 2023

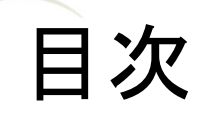

| 1. Introduction ••••••••••••••••••••••••••••••••••••                          |
|-------------------------------------------------------------------------------|
| 2. Access to account registration system •••••••••••••••••••••••••••••••••••• |
| 3. Notice Concerning Handling of Personal Information ••••••••• 4             |
| 4. Confirmation of connection to account registration system ••••• 5          |
| 5. Sending URL of account registration system ••••••••• 6                     |
| 6. Select Web Form ••••••• 7                                                  |
| 7. Company Form ••••••••••••••••••••••••••••••••••••                          |
| 8. HU Student/HU Faculty & Staff/Non-HU Person Form 11                        |
| 9. Revenue Form                                                               |
| 10. International Remittance Form                                             |
| 11. KAKENHI/Research Fund Sharing Form                                        |
| 12. Q&A (For Applicants) ••••••••••••••••••••••••••••••••••••                 |
| 13. Q&A (For teachers and other budget authority) 24                          |
| 14. Q&A (For administrative staff of departments, etc.) •••••• 25             |

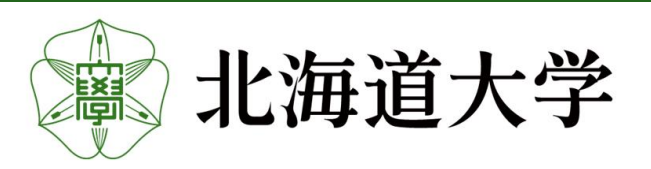

#### 2

#### 1. Introduction

Account registration has been moved to the web application. Please read this instruction manual carefully and fill out the web form. [Transition to Web Application]

1 Company

\* ditional account applications for existing account registrations will be discontinued,

so please register a new account.

#### 2 HU Student/HU Faculty & Staff/Non-HU Person

\*If you have already submitted the Application for Account Transfer (common form

for salaries, mutual aid benefits, and rewards), you do not need to apply through this system.

- ③ Revenue
- (4) International Remittance
- 5 KAKENHI / Reseach Fund Sharing

#### [E-mail application as before]

- ① Registration of account for the purpose of receipt by proxy.
- ② Registration of account for a student or other person who uses research funds under the status of JSPS Research Fellow, etc.
- ③ Those that have already submitted an application for direct deposit (common form for salary, mutual aid, travel expenses, and incentive payments).
- (4) Change account information
- 5 Suspension of account

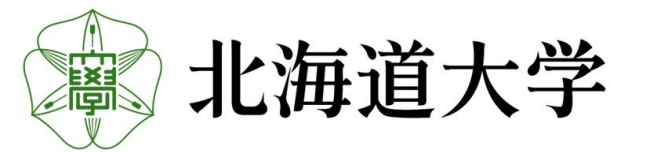

#### 2. Connection to Account registration web system

There are two ways to access the web system. It can be accessed from both PCs and smartphones.

 Access from the banner on the Hokkaido University HP

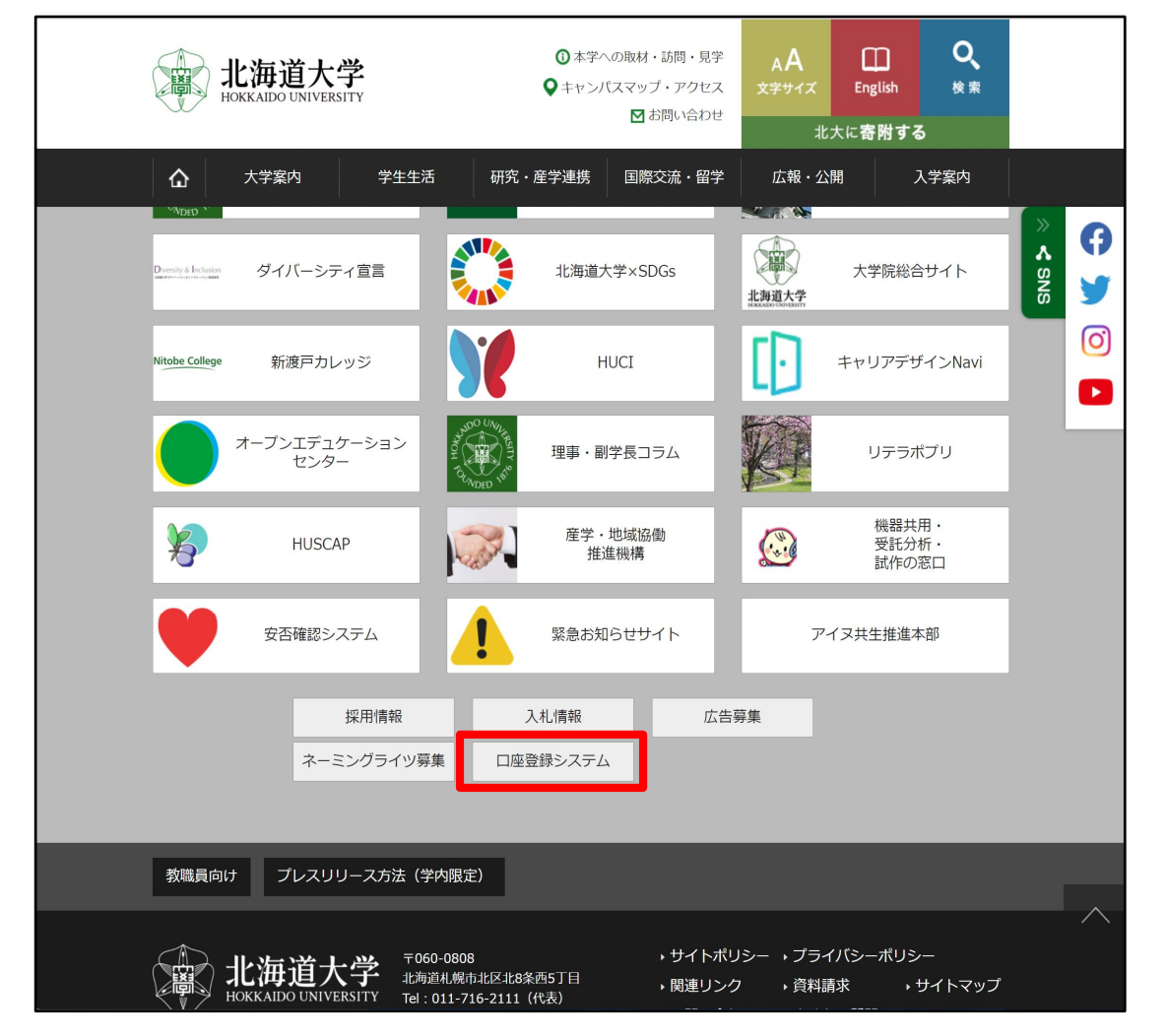

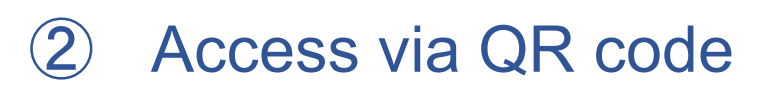

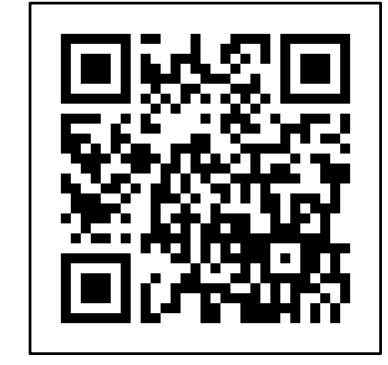

Posting at the office window and Please use this information when sending it by E-mail.

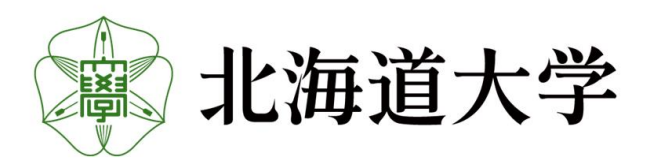

#### 3. Privacy Policy

To request the URL for the web form, you must agree to the Privacy Policy. Please read the instructions carefully and check the box at the beginning of the sentence "I agree to all of the above. and click Next.

| To register                                                                                                    | for tuition account with                                                                                                    | his system, please rea<br>sfer, please go to the f                                                                                                    | d the information re<br>ollowing URL https:/                                                                                                    | garding the handling o<br>//www.global.hokudai.a                                                                                                    | f your personal informatio<br>c.jp/admissions/student-f                                                                  | n below before proceeding<br>ees/    | J.               |
|----------------------------------------------------------------------------------------------------|----------------------------------------------------------------------------------------------------|----------------------------------------------------------------------------------------------------|----------------------------------------------------------------------------------------------------|----------------------------------------------------------------------------------------------------|----------------------------------------------------------------------------------------------------|--------------------------------------|------------------|
|                                                                                                    |                                                                                                    |                                                                                                    | Pri                                                                                                    | vacy Policy                                                                                                    |                                                                                                    |                                      |                  |
| 1. Purpose<br>The Universi<br>① For p.<br>② For p.<br>③ For is<br>④ For re<br>2. Third-p.<br>The Universi<br>① Wher<br>③ Wher<br>③ Wher<br>④ Wher<br>affairs. | e of use<br>ty will use the collected persor<br>ayment of consideration for go<br>ayment of travel expenses and<br>suing invoices for revenue and<br>mittance of a share of KAKENH<br>arty provision<br>ty will not provide personal da<br>n required by laws and regulation<br>it is necessary to protect the list<br>is necessary for the improve<br>it is necessary to cooperate in | al information for the followi<br>ods purchased from and serv<br>nonoraria to students, faculty<br>donations<br>I or other research funds<br>a to third parties except und<br>ins<br>fe, body, or property of an in<br>ment of public health and th<br>the execution of legal affairs | ing purposes:<br>vices provided by compani<br>y and staff members, and t<br>ler the following circumsta<br>ndividual, and it is difficult t<br>he sound development of c<br>s by government agencies, | ies, etc.<br>those involved in education ar<br>unces:<br>to obtain consent from the in<br>children, and it is difficult to ol<br>local governments, their con | nd research at the University<br>dividual<br>stain the consent of the individual<br>rractors, etc., and obtaining the co | nsent of the individual may affect t | the execution of |
| lease check                                                                                                    | the box if you agree to                                                                                                    | he above policy.                                                                                                    |                                                                                                    |                                                                                                    |                                                                                                    | ① Please read the                    | notes caref      |

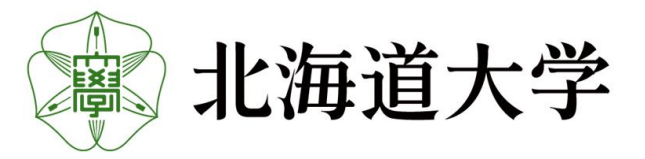

#### 4. Confirmation of connection to account registration web system

Request the URL for the web form.

Please enter the E-mail address to request the URL in the E-mail address form.

(E-mail domain: Please set up your E-mail settings so that you can receive E-mails from "@finance.hokudai.ac.jp.")

| 北海道大学<br>HOKKAIDO UNIVERSITY                                                                                                    |                                                                                                    |
|----------------------------------------------------------------------------------------------------|----------------------------------------------------------------------------------------------------|
| Confirmation of connection to account reg                                                                                        | gistration system 日本語 English                                                                                             |
| Do you wish to register in the account registration system?                                                                      |                                                                                                    |
| To connect, enter your e-mail address in the form below<br>and request the URL to our web registration system.<br>5 mail Address | E-mail address                                                                                                    |
| %Please set your domain to receive emails from @finance.hokudai.ac.jp.                                                           |                                                                                                    |
| After entering your e-mail address in the form above, please click "Request" below.                                              | ② If you have entered your e-mail address, If you have entered your E-mail address, please click on the "Request" button. |
| Request                                                                                                    |                                                                                                    |

When the billing is completed, the Billing Completion screen will appear as shown below.

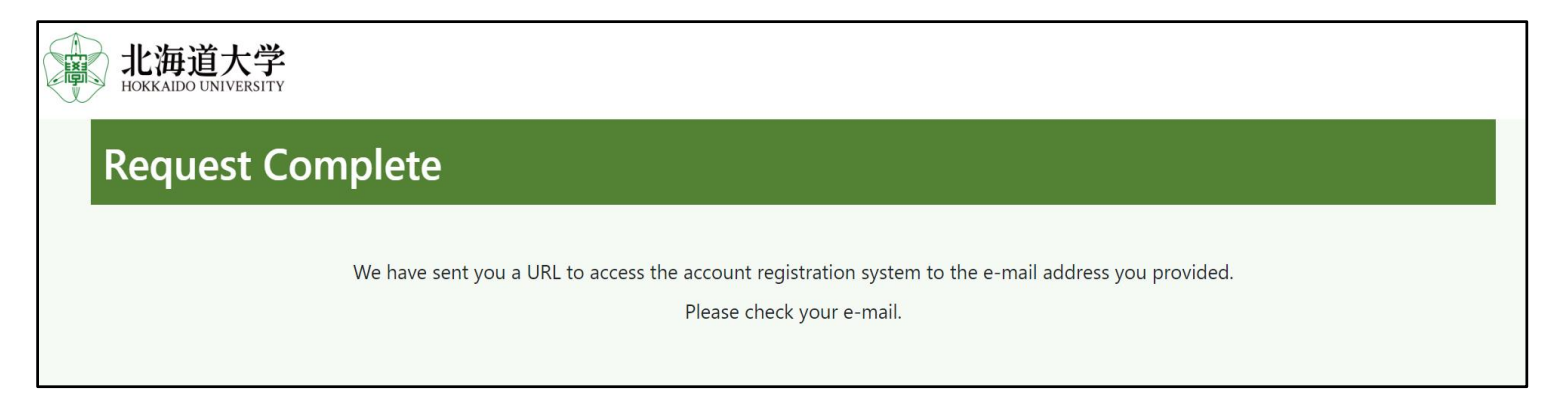

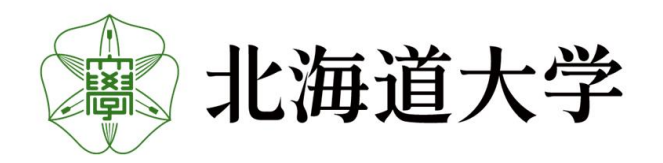

#### 5. Send URL for web registration form

#### The URL of the web form will be sent to the E-mail address specified in 4.

差出人:saisyu-system@finance.hokudai.ac.jp

件 名:口座登録システムのURL送付(北海道大学)/Sending URL of account registration system (Hokkaido University)

差出人支払先口虚WEB登録システム <saisyu-system@finance.hokudai.acjp> ③
第先
件名 口座登録システムのURL送付(北海道大学) /Sending URL of account registration system (Hokkaido University)
支払先口座WEB登録システムのURL請求者様
(Payment Account Web Registration System URL Requestor)
以下のURLより、システムへ接続願います。
(Please access to the system from the following URL.)
https://saisyusystem.finance.hokudai.ac.jp
※ URLの有効期限は1時間です。
※The URL is valid for 1 hour.
なお、本件にお心当たりのない場合は、お手数ですが本メールを破棄願います。
(If you have no knowledge of this matter, please discard this e-mail.)
国立大学法人北海道大学 財務部経理課(経理担当) /National University Corporation Hokkaido University

If you receive an E-mail other than this, it may be a phishing scam. Please do not connect to it and contact the Accounting Section of the Hokkaido University Finance Department.
 (E-Mail:saishu@finance.hokudai.ac.jp)
 The URL is valid for 1 hour.

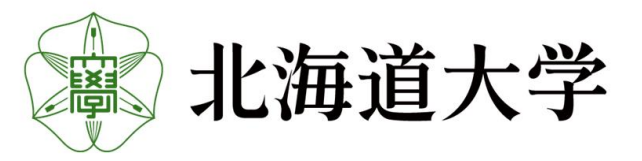

#### 6. Select a web form

Please select the web form you wish to fill out.

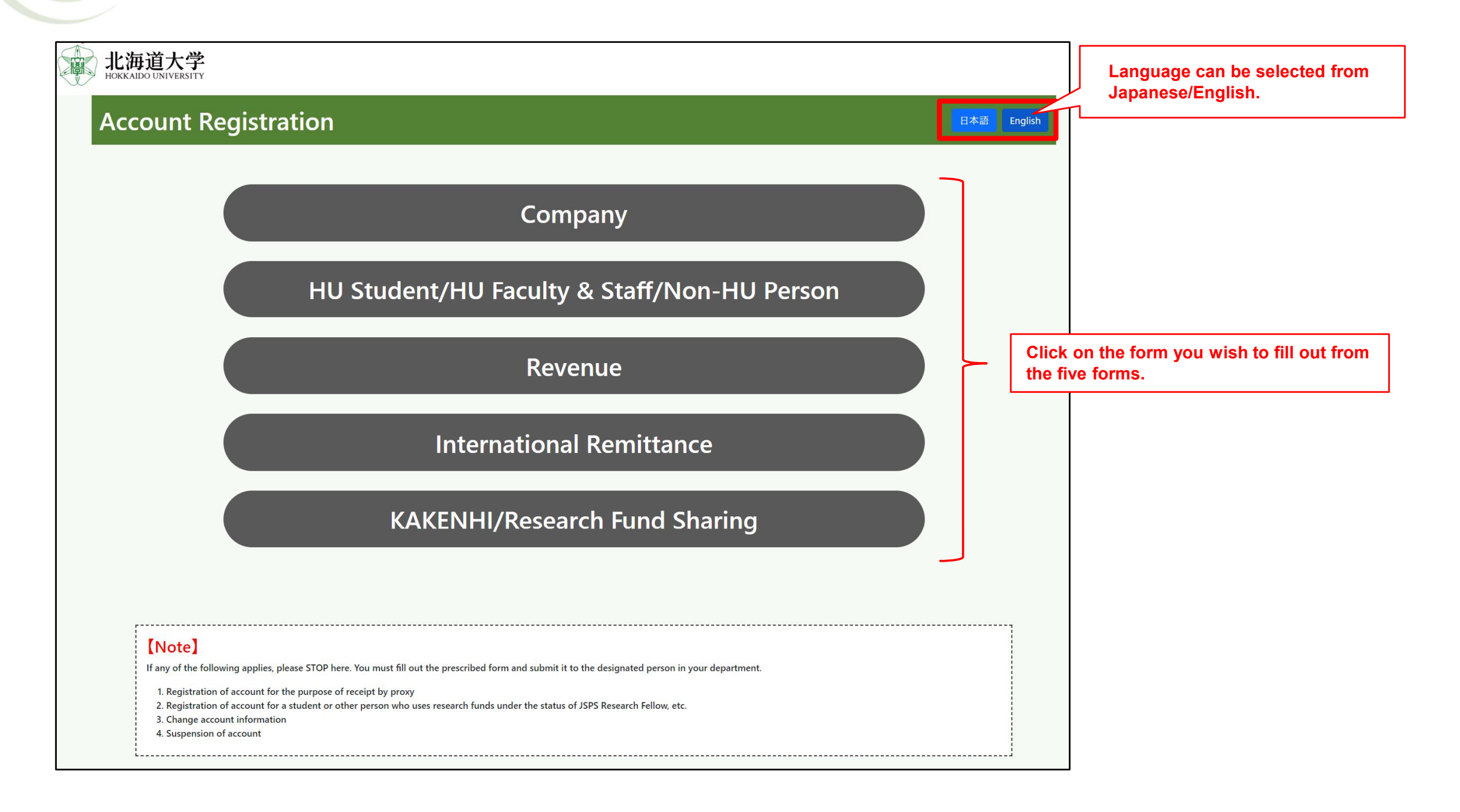

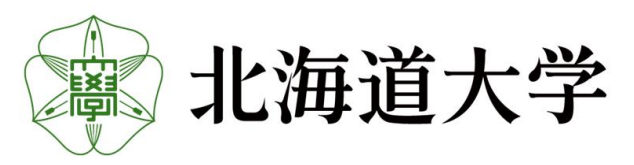

## **Company Form**

## 7-1. Fill out company form

| 北海道大学<br>HORKARDO UNIVERSITY                |                                                                                                    |                                                          |              |                                                                                             |
|---------------------------------------------|----------------------------------------------------------------------------------------------------|----------------------------------------------------------|--------------|---------------------------------------------------------------------------------------------|
| Account Information                         | on                                                                                                    | If you enter your zin code in the form or select it from | For company  |                                                                                             |
| Company Name                                |                                                                                                    | the zip code search, the address will be automatically   |              |                                                                                             |
| Company Name in Katakana                    | Please note that contracted sounds, geminate consonants, and long vowels cannot be used in your company name reading and personal na      |                                                          | J            |                                                                                             |
| Postal Code                                 | Search Postal Code                                                                                                    |                                                          |              |                                                                                             |
| Prefecture                                  | Please select V                                                                                                    |                                                          |              |                                                                                             |
| Address 1                                   |                                                                                                    |                                                          |              |                                                                                             |
| Address 2                                   |                                                                                                    |                                                          |              |                                                                                             |
| Bank Code(domestic: 4 digits)               | Search Financial Institution                                                                                                    | Select the bank code from the Financial                  |              |                                                                                             |
| Branch Code                                 |                                                                                                    | Institution Search to enter the name of the              |              |                                                                                             |
| Financial Institution Name                  |                                                                                                    | financial institution and its branches. You              |              | Please follow the tooltip that appears when you                                             |
| Branch Name                                 |                                                                                                    |                                                          | <u>ء</u> ا _ | select a form and fill in the form without                                                  |
| Account Holder                              | The account holder information shall be only up to the title; e.g., <u>OOUniversity. President</u>                                        | Abbreviation<br>List                                     |              | omissions.If you enter the form incorrectly, an<br>error message will be displayed when you |
| Account Holder in Katakana*                 | ראיז איז איז איז איז איז איז איז איז איז                                                                                                  |                                                          |              | click the "Confirm" button.                                                                 |
| Account Type                                | Please select V                                                                                                    | Please look up the abbreviation of the                   |              |                                                                                             |
| Account Number                              |                                                                                                    | company type and enter the name of the                   | e            |                                                                                             |
| Company Classification**                    | ○ Large enterprise ○ Small and medium enterprise ○ Other **See the company classification here.                                           | account using the abbreviation.                          |              |                                                                                             |
| Phone Number                                | ○ fixed-line ○ mobile                                                                                                    |                                                          |              |                                                                                             |
| Email Address                               |                                                                                                    |                                                          |              |                                                                                             |
| Date Established                            | AD v yaer month                                                                                                    |                                                          |              |                                                                                             |
| Remarks                                     |                                                                                                    |                                                          |              |                                                                                             |
| Please enter either 1 or 2 of the following |                                                                                                    |                                                          |              |                                                                                             |
| 1. If you are the company's personnel, ple  | ase enter the department and contact information of the person in charge.                                                                 |                                                          |              |                                                                                             |
| ► Department                                |                                                                                                    |                                                          |              |                                                                                             |
| Full Name                                   |                                                                                                    |                                                          |              |                                                                                             |
| Phone Number                                |                                                                                                    |                                                          |              | Please enter either 1. or 2.                                                                |
| 2. If you are a HU personnel (including ac  | ting as a proxy), please enter the following information.                                                                                 |                                                          |              |                                                                                             |
| ► Department                                |                                                                                                    |                                                          |              |                                                                                             |
| Full Name                                   |                                                                                                    |                                                          |              |                                                                                             |
| ► Ext. Number*                              | * For Hakodate Campus, prefix the number with 14. If you do not have an extension number, enter the number starting with the area code (r | no hyphen)                                               |              |                                                                                             |
| Back                                        |                                                                                                    |                                                          | Confirm      |                                                                                             |
|                                             |                                                                                                    |                                                          |              | ]                                                                                           |

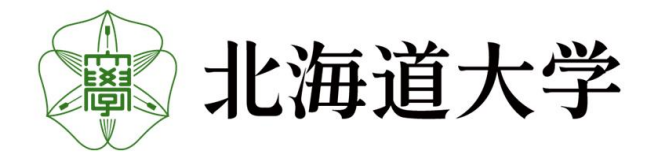

## **Company Form**

## 7-2. Confirmation of the information entered in the corporate form

Please make sure that the information you entered is correct, and if it is correct, press the "Register" button.

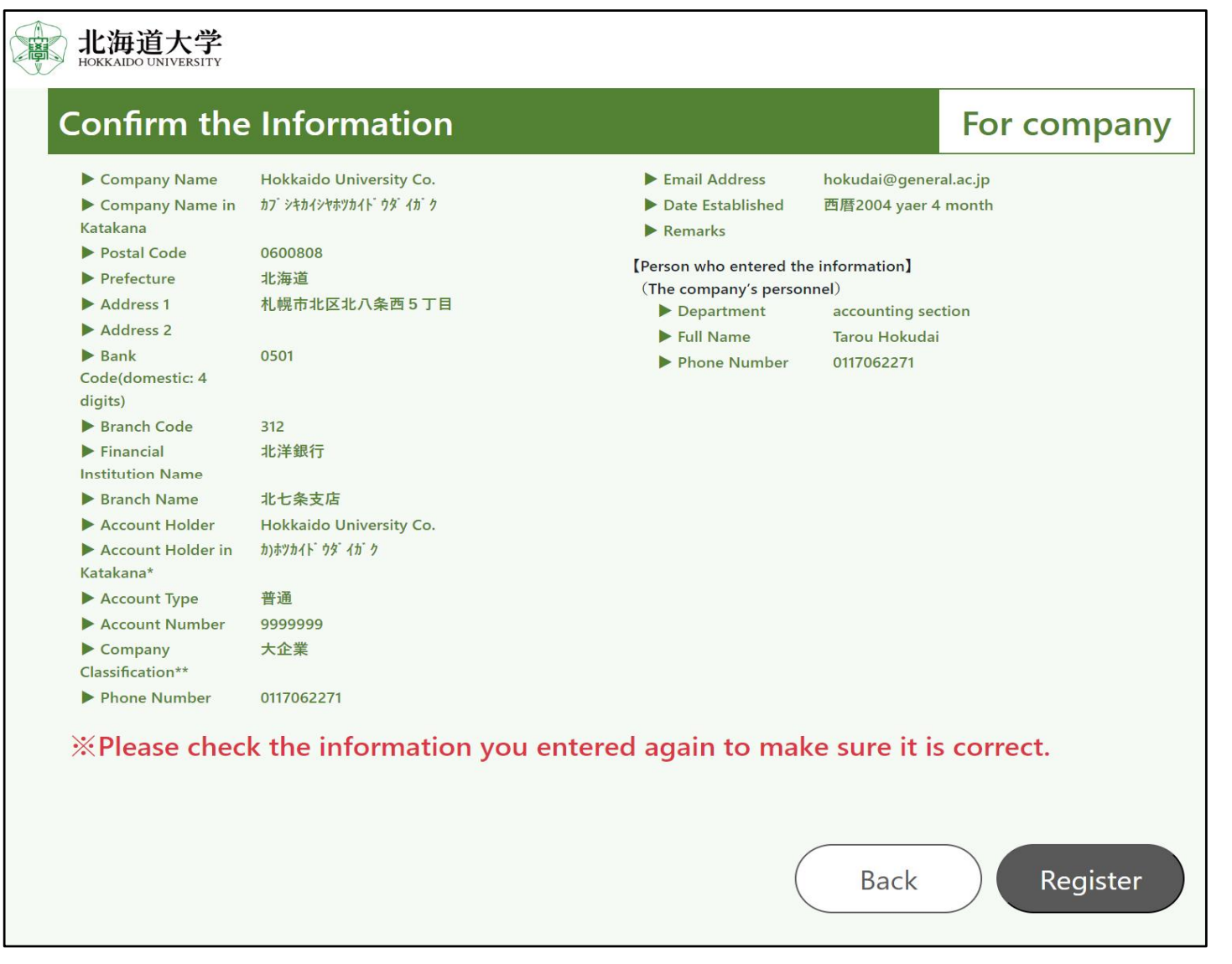

\*If there is an error in the account information, payment will not be made from the university, so please make sure there are no mistakes.

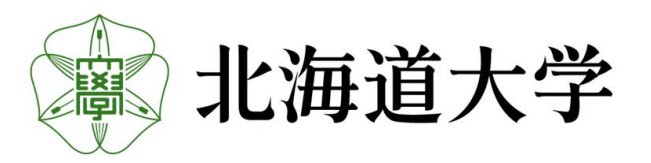

# **Company Form**

## 7-3. Registration Complete

If "Registration completed" is displayed, input is complete.

Please close your browser and return.

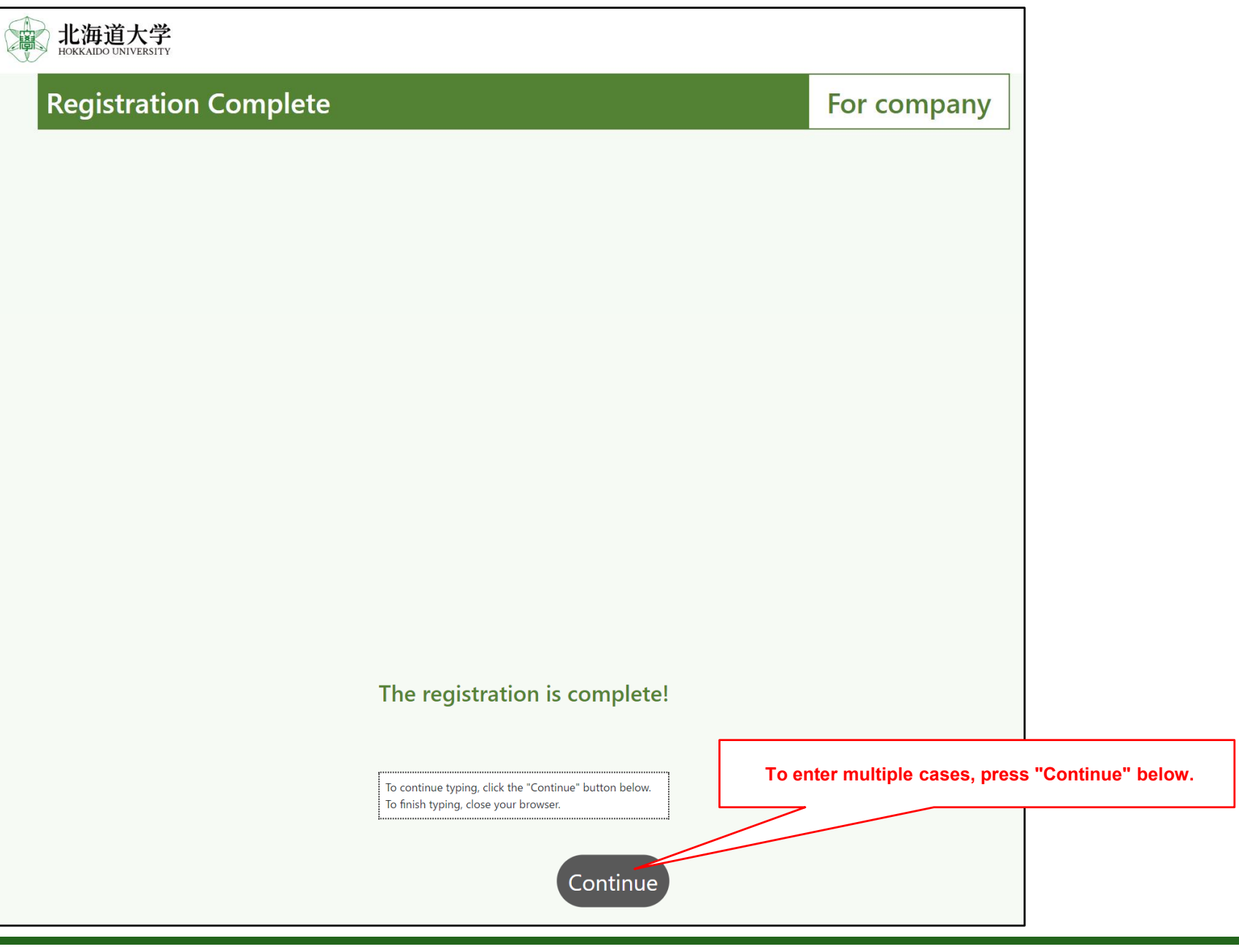

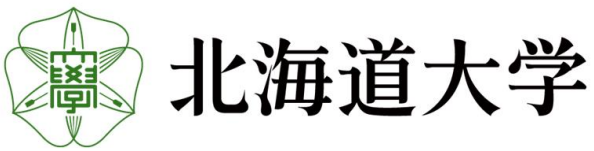

#### HU Student/HU Faculty & Staff/Non-HU Person Form

#### 8-1. Entry form for HU Student/HU Faculty & Staff/Non-HU Person

| 北海道大学<br>HOKKAIDO UNIVERSITY                                 |                                                                                                    |                                                        |                                                                                             |
|--------------------------------------------------------------|----------------------------------------------------------------------------------------------------|--------------------------------------------------------|---------------------------------------------------------------------------------------------|
| Account Inform                                               | nation For H<br>Staff                                                                                                    | IU Student/HU Faculty &<br>/Non-HU Person              |                                                                                             |
| Here, you register the bank are expenses and rewards) in pap | count to which you will transfer travel expenses, honoraria, and replacement payments. If you have already submitted an application form for bank account transfe<br>er form, you do not need to register it in this system. | r (common form for salary, mutual-aid benefits, travel |                                                                                             |
| Classification                                               | O HU Student O HU Employee(Regular) O HU Employee(Non-Regular) O Non-HU Person                                                                                                    |                                                        |                                                                                             |
| Student/Employee ID Number                                   |                                                                                                    |                                                        |                                                                                             |
| Affiliation                                                  |                                                                                                    |                                                        |                                                                                             |
| Full Name                                                    | First Name Foreign nationals must fill in the form as indicated in the English letters of their passport. If you enter your zip code                                                                                         | in the form or select it from                          |                                                                                             |
| Full Name in Katakana                                        | First Name<br>Please note that contracted sounds, geminate consonants, and long vowels cannot be used in your personal name reading.her                                                                                      | ddress will be automatically of the address.           |                                                                                             |
| Postal Code                                                  | Search Postal Code                                                                                                    |                                                        |                                                                                             |
| Prefecture                                                   | Please select V                                                                                                    |                                                        |                                                                                             |
| Address 1                                                    |                                                                                                    |                                                        |                                                                                             |
| Address 2                                                    |                                                                                                    |                                                        | Please follow the tooltip that appears when you                                             |
| Bank Code(domestic: 4 digits)                                | Search Financial Institution                                                                                                    |                                                        | select a form and fill in the form without omissions. If you enter the form incorrectly, an |
| Branch Code                                                  |                                                                                                    |                                                        | error message will be displayed when you click                                              |
| Financial Institution Name                                   |                                                                                                    |                                                        |                                                                                             |
| Branch Name                                                  |                                                                                                    |                                                        |                                                                                             |
|                                                              | ● 個人 ○ 企業                                                                                                    |                                                        |                                                                                             |
| Account Holder                                               | First Name Select the bank code from the Financial Ins                                                                                                    | stitution                                              |                                                                                             |
| Account Holder in<br>Katakana*                               | First Name Search to enter the name of the financial in and its branches. You can also enter the na                                                                                                    | stitution and directly.                                |                                                                                             |
|                                                              | *In writing the account holder in Katakana, you must follow the prescribed rules. See t<br>here.                                                                                                    |                                                        |                                                                                             |
| Account Type                                                 | Please select 🗸                                                                                                    |                                                        |                                                                                             |
| Account Number                                               |                                                                                                    |                                                        |                                                                                             |
| Phone Number                                                 |                                                                                                    |                                                        |                                                                                             |
| Email Address                                                |                                                                                                    |                                                        |                                                                                             |
| Remarks                                                      |                                                                                                    |                                                        | Ľ                                                                                           |
| 2. If you are a HU personnel (in                             | luding acting as a proxy), please enter the following information.                                                                                                    |                                                        |                                                                                             |
| Department                                                   |                                                                                                    |                                                        | You do not need to fill out this form if you are                                            |
| Full Name                                                    |                                                                                                    |                                                        | the person in question.                                                                     |
| Ext. Number*                                                 |                                                                                                    |                                                        |                                                                                             |
| Back                                                         | rur nakuuale varripus, prenx the number with 14. If you do not have an extension number, enter the number starting with the area code (no hyphen)                                                                            | Confirm                                                |                                                                                             |

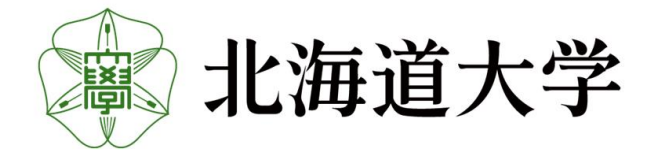

#### HU Student/HU Faculty & Staff/Non-HU Person Form

# 8-2. Confirmation of entries on the HU Student/HU Faculty & Staff/Non-HU Person

Please make sure that the information you entered is correct, and if it is correct, press the "Register" button.

| onfirm the Inf                                | ormation                | For H<br>Staff/                                     | U Student/HU Faculty &<br><u>Non-HU Person</u> |
|-----------------------------------------------|-------------------------|-----------------------------------------------------|------------------------------------------------|
| Classification                                | 本学学生                    | Account Holder                                      | Taro Hokudai                                   |
| Student/Employee ID<br>Number                 | 99999999                | Account Holder in<br>Katakana*                      | ያロウ <b>ホク</b> ダ <sup>・</sup> イ                 |
| Affiliation                                   | Accounting department   | Account Type                                        | 普通                                             |
| Full Name                                     | Taro Hokudai            | Account Number                                      | 9999999                                        |
| Full Name in Katakana                         | タロウ ホクタ <sup>-</sup> イ  | Phone Number                                        | 0117062271                                     |
| Postal Code                                   | 0600808                 | Email Address                                       | hokudai@general.hokudai.ac.jp                  |
| Prefecture                                    | 北海道                     | Remarks                                             |                                                |
| <ul><li>Address 1</li><li>Address 2</li></ul> | 札幌市北区北八条西5丁目            | 【Person who entered the in<br>▶ Department          | formation】                                     |
| Bank Code(domestic: 4<br>digits)              | 0501                    | <ul> <li>Full Name</li> <li>Ext. Number*</li> </ul> |                                                |
| Branch Code                                   | 028                     |                                                     |                                                |
| Financial Institution Name                    | 北洋銀行                    |                                                     |                                                |
| Branch Name                                   | 本店営業部                   |                                                     |                                                |
| *Please check the                             | e information you enter | red again to make sur                               | e it is correct.                               |
|                                               |                         |                                                     | Back Register                                  |

創 北海道大学

\*If there is an error in the account information, payment will not be made from the university, so please make sure there are no mistakes.

#### HU Student/HU Faculty & Staff/Non-HU Person Form

## 8-3. Registration Complete

If "Registration completed" is displayed, input is complete. Please close your browser and return.

| 他的 <b>北海道大学</b><br>Hokkaido UNIVERSITY                                                                                                    |                                                                                                    |
|----------------------------------------------------------------------------------------------------|----------------------------------------------------------------------------------------------------|
| Registration Complete                                                                                                    | For HU Student/HU Faculty &<br>Staff/Non-HU Person                                                                                                    |
|                                                                                                    |                                                                                                    |
|                                                                                                    |                                                                                                    |
|                                                                                                    |                                                                                                    |
|                                                                                                    |                                                                                                    |
|                                                                                                    |                                                                                                    |
|                                                                                                    |                                                                                                    |
|                                                                                                    |                                                                                                    |
|                                                                                                    |                                                                                                    |
| The regist                                                                                                    | ration is complete!                                                                                                    |
|                                                                                                    |                                                                                                    |
| If you are going to sign an employment contra<br>If you have an employment contract with the U<br>you will need to submit a separate "Application | .ct with the University and receive salary and mutual aid benefits,<br>Jniversity and will be receiving salary or mutual aid benefits,<br>n for Account Transfer" form. |
| To continue typing, click the "Continue" buttor<br>To finish typing, close your browser.                                                          | To enter multiple cases, press "Continue" below.                                                                                                    |
|                                                                                                    | Continue                                                                                                    |
|                                                                                                    | Continue                                                                                                    |

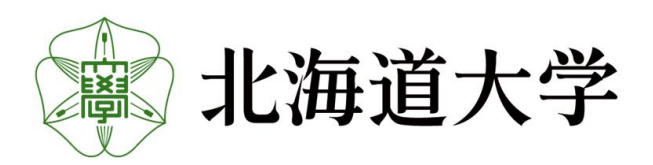

#### **Revenue** Form

## 9-1. Entry form for Revenue

|                                                                                                    | nation                                                                                  | For Revenue                                                               |                                                                                                  |
|----------------------------------------------------------------------------------------------------|-----------------------------------------------------------------------------------------|---------------------------------------------------------------------------|--------------------------------------------------------------------------------------------------|
| N. Devenue Trees                                                                                             | Denstion O Fugart Denstion                                                              |                                                                           |                                                                                                  |
| Revenue Type                                                                                                 |                                                                                         |                                                                           |                                                                                                  |
| Company Name/Full                                                                                            |                                                                                         |                                                                           |                                                                                                  |
| Name                                                                                                    | Foreign nationals must fill in the form as indicated in the Englis                      | your zip code in the form or select it from                               |                                                                                                  |
| Company Name/Full                                                                                            | the zip code                                                                            | e search, the address will be automatically to the middle of the address. |                                                                                                  |
| Name in Katakana                                                                                             | Please note that contracted sounds, geminate consonants, and name reading. <u>here.</u> |                                                                           |                                                                                                  |
| Postal Code                                                                                                  | Search Postal Code                                                                      |                                                                           | Please follow the tooltip that appears when yo select a form and fill in the form without        |
| ► Prefecture                                                                                                 | Please select 🗸                                                                         |                                                                           | omissions.If you enter the form incorrectly, an<br>error message will be displayed when you clip |
| Address 1                                                                                                    |                                                                                         |                                                                           | the "Confirm" button.                                                                            |
| Address 2                                                                                                    |                                                                                         |                                                                           |                                                                                                  |
| Email Address                                                                                                |                                                                                         |                                                                           |                                                                                                  |
|                                                                                                    | *If you are entering by proxy, you do not need to enter your E-mail address.            |                                                                           |                                                                                                  |
| Remarks                                                                                                    |                                                                                         |                                                                           |                                                                                                  |
| Please enter either 1 or 2 o                                                                                 | the following:                                                                          |                                                                           |                                                                                                  |
| 1. If you are the company's                                                                                  | personnel, please enter the department and contact information of the pe                | rson in charge.                                                           |                                                                                                  |
| Department                                                                                                   |                                                                                         |                                                                           |                                                                                                  |
| Full Name                                                                                                    |                                                                                         |                                                                           |                                                                                                  |
|                                                                                                    |                                                                                         |                                                                           |                                                                                                  |
|                                                                                                    |                                                                                         |                                                                           | Please enter either 1. or 2.                                                                     |
| Phone Number                                                                                                 |                                                                                         |                                                                           |                                                                                                  |
| <ul> <li>Phone Number</li> <li>2. If you are a HU personne</li> </ul>                                        | l (including acting as a proxy), please enter the following information.                |                                                                           |                                                                                                  |
| <ul> <li>Phone Number</li> <li>2. If you are a HU personne</li> <li>Department</li> </ul>                    | l (including acting as a proxy), please enter the following information.                |                                                                           |                                                                                                  |
| <ul> <li>Phone Number</li> <li>2. If you are a HU personne</li> <li>Department</li> <li>Full Name</li> </ul> | l (including acting as a proxy), please enter the following information.                |                                                                           |                                                                                                  |

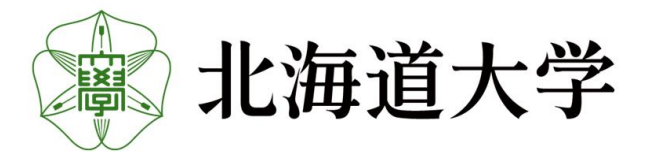

#### **Revenue** Form

## 9-2. Confirmation of entries on the Revenue Form

Please make sure that the information you entered is correct, and if it is correct, press the "Register" button.

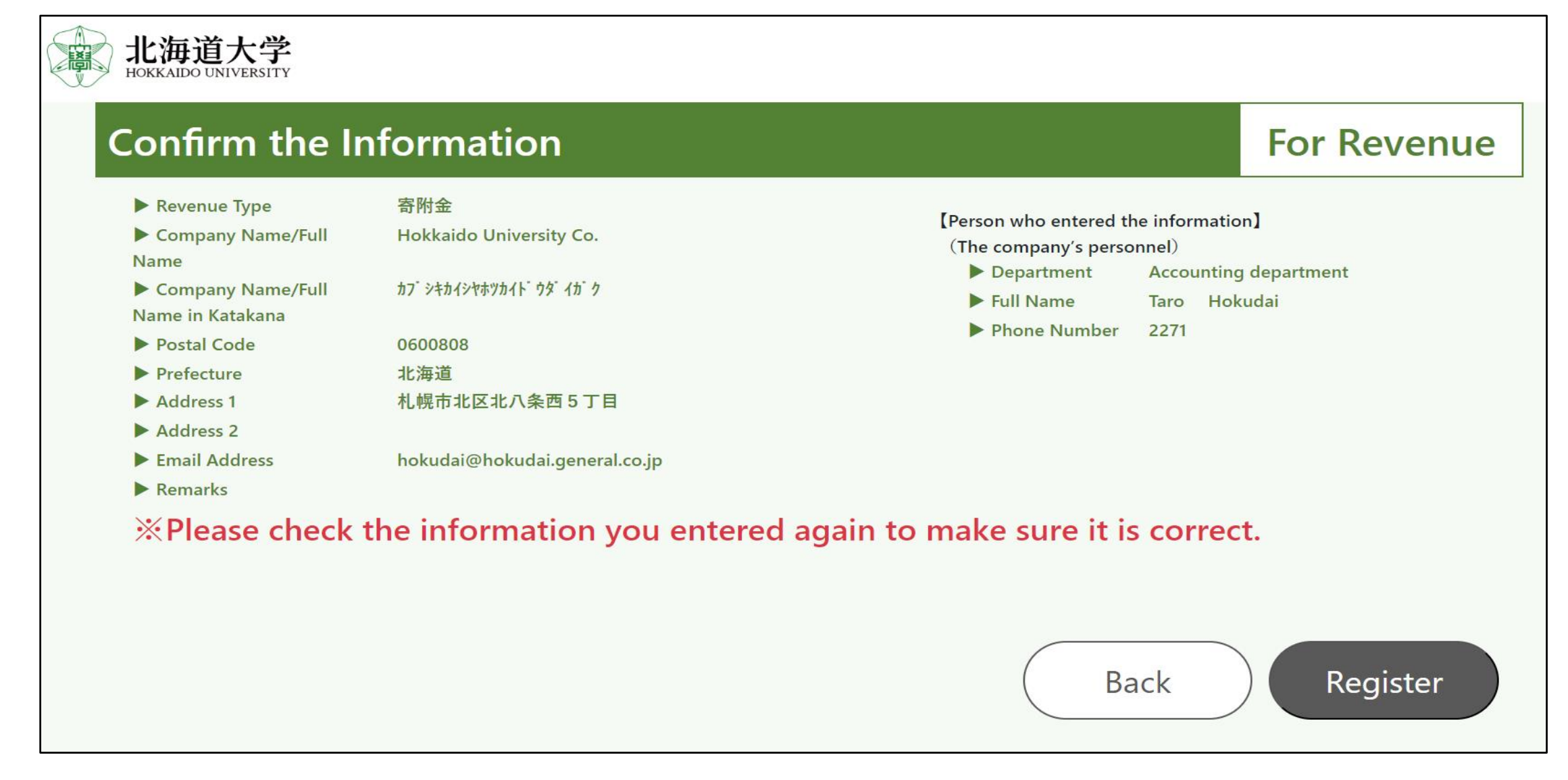

\*If there is an error in the account information, payment will not be made from the university, so please make sure there are no mistakes.

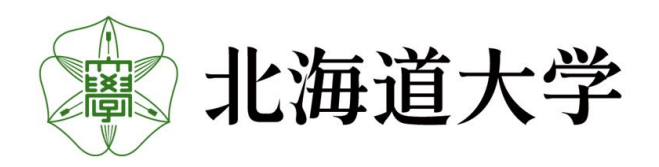

#### **Revenue Form**

## 9-3. Registration Complete

If "Registration completed" is displayed, input is complete. Please close your browser and return.

| 北海道大学<br>Hokkaldo UNIVERSITY |                                                        |            |                            |                |
|------------------------------|--------------------------------------------------------|------------|----------------------------|----------------|
| Registration Complete        |                                                        |            | For Revenue                |                |
|                              |                                                        |            |                            |                |
|                              |                                                        |            |                            |                |
|                              |                                                        |            |                            |                |
|                              |                                                        |            |                            |                |
|                              |                                                        |            |                            |                |
|                              |                                                        |            |                            |                |
|                              |                                                        |            |                            |                |
|                              |                                                        |            |                            |                |
|                              |                                                        |            |                            |                |
|                              | The registration is complete!                          |            |                            |                |
|                              | To continue typing, click the "Continue" button below. | To enter n | nultiple cases, press "Cor | ntinue" below. |
|                              | io inisi typing, close your browser.                   |            |                            |                |
|                              | Continue                                               |            |                            |                |
|                              |                                                        |            |                            | J              |

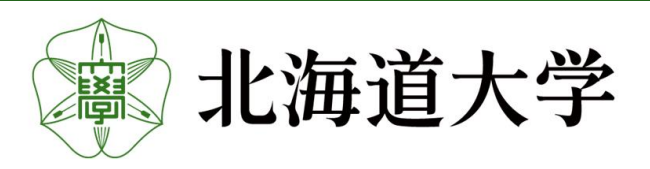

#### International Remittance Form

## 10-1. Entry International Remittance Form

| Confirm the                                                                                                    | Information                                                                                                    | For International Remit                                      | tance                                                                                                    |
|----------------------------------------------------------------------------------------------------|----------------------------------------------------------------------------------------------------|--------------------------------------------------------------|----------------------------------------------------------------------------------------------------|
| Company Name/Full<br>Name                                                                                                    | Foreign pationals must fill in the form as indicated in the English latters of                                                                                | of their propert                                             |                                                                                                    |
| Company Name/Full<br>Name in Katakana                                                                                                    | Please note that contracted sounds, geminate consonants, and long vow name reading. <u>here.</u>                                                              | els cannot be used in your company name reading and personal | Please follow the tooltip that appears whe<br>you select a form and fill in the form with                             |
| Address 1                                                                                                    | If the transaction requires withholding tax due to remuneration, please e                                                                                     | nter vour address                                            | omissions.If you enter the form incorrectl<br>error message will be displayed when you<br>click the "Confirm" button. |
| Address 2                                                                                                    |                                                                                                    |                                                              |                                                                                                    |
|                                                                                                    |                                                                                                    |                                                              |                                                                                                    |
| Remarks Please enter either 1 or 2 o 1. If you are the company's                                                                                                    | of the following:                                                                                                    | of the person in charge.                                     |                                                                                                    |
| <ul> <li>Remarks</li> <li>Please enter either 1 or 2 o</li> <li>1. If you are the company's</li> <li>Department</li> <li>Full Name</li> </ul>                                                                                                    | of the following:<br>s personnel, please enter the department and contact information                                                                         | of the person in charge.                                     |                                                                                                    |
| <ul> <li>Remarks</li> <li>Please enter either 1 or 2 or</li> <li>1. If you are the company's</li> <li>Department</li> <li>Full Name</li> <li>Email Address</li> </ul>                                                                                                 | of the following:<br>s personnel, please enter the department and contact information                                                                         | of the person in charge.                                     | Please enter either 1. or 2.                                                                                          |
| <ul> <li>Remarks</li> <li>Please enter either 1 or 2 or</li> <li>1. If you are the company's</li> <li>Department</li> <li>Full Name</li> <li>Email Address</li> <li>2. If you are a HU personne</li> </ul>                                                            | of the following:<br>s personnel, please enter the department and contact information                                                                         | of the person in charge.                                     | Please enter either 1. or 2.                                                                                          |
| <ul> <li>Remarks</li> <li>Please enter either 1 or 2 or</li> <li>1. If you are the company's</li> <li>Department</li> <li>Full Name</li> <li>Email Address</li> <li>2. If you are a HU personne</li> <li>Department</li> </ul>                                        | of the following:<br>s personnel, please enter the department and contact information                                                                         | of the person in charge.                                     | Please enter either 1. or 2.                                                                                          |
| <ul> <li>Remarks</li> <li>Please enter either 1 or 2 or</li> <li>1. If you are the company's</li> <li>Department</li> <li>Full Name</li> <li>Email Address</li> <li>2. If you are a HU personne</li> <li>Department</li> <li>Department</li> <li>Full Name</li> </ul> | of the following:<br>s personnel, please enter the department and contact information<br>el (including acting as a proxy), please enter the following informa | of the person in charge.                                     | Please enter either 1. or 2.                                                                                          |

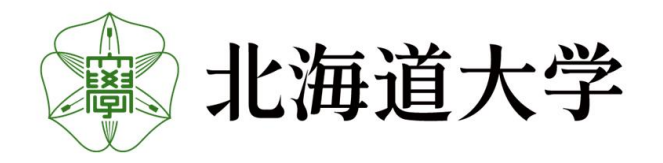

#### 10-2. Confirmation of entries on the International Remittance Form

Please make sure that the information you entered is correct, and if it is correct, press the "Register" button.

| onfirm the li                                 | nformation                 | For International Remittan                                                                       |
|-----------------------------------------------|----------------------------|--------------------------------------------------------------------------------------------------|
| Company Name/Full<br>Name                     | HOKKIDO UNIVERSITY         | [Person who entered the information]                                                             |
| Company Name/Full<br>Name in Katakana         | ホツカイト゛ウユニハ゛-シテイ            | Department     Accounting department                                                             |
| <ul><li>Address 1</li><li>Address 2</li></ul> | アメリカ合衆国                    | <ul> <li>Full Name Taro Hokudai</li> <li>Email Address hokudai@hokudaic.general.ac.jp</li> </ul> |
| Remarks                                       | at the second second       |                                                                                                  |
| * Please check                                | the information you entere | d again to make sure it is correct.                                                              |
|                                               |                            |                                                                                                  |
|                                               |                            |                                                                                                  |

\*If there is an error in the entered information, it will not be possible to match it with the remittance information, so please make sure that there are no mistakes.

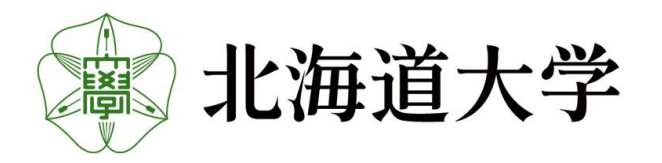

## 10-3. Registration Complete

If "Registration completed" is displayed, input is complete. Please close your browser and return.

| ・<br>お<br>・<br>お<br>は<br>大学<br>HOKKAIDO UNIVERSITY                                                  |                                                                     |                                                 |
|----------------------------------------------------------------------------------------------------|---------------------------------------------------------------------|-------------------------------------------------|
| Registration Complete                                                                               | For International Remittance                                        |                                                 |
|                                                                                                    |                                                                     |                                                 |
|                                                                                                    |                                                                     |                                                 |
|                                                                                                    |                                                                     |                                                 |
|                                                                                                    |                                                                     |                                                 |
|                                                                                                    |                                                                     |                                                 |
|                                                                                                    |                                                                     |                                                 |
|                                                                                                    |                                                                     |                                                 |
|                                                                                                    |                                                                     |                                                 |
|                                                                                                    |                                                                     |                                                 |
| The registration is co                                                                              | omplete!                                                            |                                                 |
| 1                                                                                                   |                                                                     |                                                 |
| Note: For international remittance, in addition to registering in this system, an International Rem | ittance Request Form must be submitted each time a payment is made. | To enter multiple cases, press "Continue" below |
| To continue typing, click the "Continue" button below.<br>To finish typing, close your browser.     |                                                                     |                                                 |
|                                                                                                    | Continue                                                            |                                                 |
|                                                                                                    | continue                                                            |                                                 |

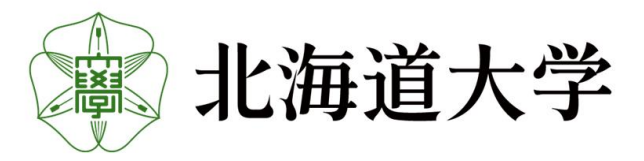

#### **KAKENHI/Research Fund Sharing Form**

## 11-1. Entry KAKENHI/Research Fund Sharing Form

| Account Inforn                      | nation For KAKENHI,                                                                                                    | /Other Research Fund Sharing                                                                                    |                |
|-------------------------------------|----------------------------------------------------------------------------------------------------|----------------------------------------------------------------------------------------------------|----------------|
| lote: Please check carefully if the | nere is any existing registration in the Financial Accounting System (財務会計システム) before registering here.                                                                                                    |                                                                                                    |                |
| Budget Type                         | $^{\odot}$ KAKENHI Funds $^{\odot}$ Funds other than KAKENHI (Health and Labour Sciences Research Grant, etc. )                                                                                                    |                                                                                                    |                |
| Organization Name                   |                                                                                                    |                                                                                                    |                |
| Organization Name in<br>Katakana    | Please note that contracted sounds, geminate consonants, and long vowels cannot be used in your institution                                                                                                    |                                                                                                    |                |
| Bank Code(domestic: 4<br>digits)    | Search Financial Institution Select the bank code from Institution Search to enter                                                                                                    | the Financial<br>the name of the                                                                                |                |
| Branch Code                         | can also enter the name d                                                                                                    | lirectly.                                                                                                    |                |
| Financial Institution Name          |                                                                                                    | Please follow the tooltin that appears wher                                                                     |                |
| Branch Name                         |                                                                                                    | select a form and fill in the form without                                                                      | ii you         |
| Account Holder                      | *The account holder information shall be only up to the title; e.g., <u>OOUniversity. President</u><br>List                                                                                                    | omissions.If you enter the form incorrectly<br>error message will be displayed when you<br>the "Confirm" button | /, an<br>click |
| Account Holder in<br>Katakana*      | 'In writing the account holder in Katakana, you must follow the prescribed rules. See the details <u>here,</u><br>† The account holder in Katakana shall be only up to the title; e.g., <u>(መ) ስቲታንደብ፦ ሳያ ብስ ዓ ያ ብር ዓንቶታን ያ ብስ ዓ ያወሳ</u> |                                                                                                    |                |
| Account Type                        | Please select V                                                                                                    |                                                                                                    |                |
| Account Number                      |                                                                                                    |                                                                                                    |                |
| Phone Number                        |                                                                                                    |                                                                                                    |                |
| Email Address                       |                                                                                                    |                                                                                                    |                |
| Notification of Payment             | <ul> <li>Yes, I want to receive it ○ No, I do not need it</li> <li>         If notification of payment is requested, the organization name will be marked with a star (★).     </li> </ul>                                               |                                                                                                    |                |
| Remarks                             |                                                                                                    |                                                                                                    |                |
|                                     |                                                                                                    |                                                                                                    |                |
| lease enter either 1 or 2 of the f  | following:                                                                                                    |                                                                                                    |                |
| <ul> <li>Department</li> </ul>      |                                                                                                    |                                                                                                    |                |
| Full Name                           |                                                                                                    |                                                                                                    |                |
| Phone Number                        |                                                                                                    |                                                                                                    |                |
|                                     |                                                                                                    | Please enter either 1. or 2.                                                                                    |                |
| . If you are a HU personnel (incl   | luding acting as a proxy), please enter the following information.                                                                                                    |                                                                                                    |                |
| Department                          |                                                                                                    |                                                                                                    |                |
| Full Name                           |                                                                                                    |                                                                                                    |                |
| Ext. Number*                        | * For Hakodate Campus, prefix the number with 14. If you do not have an extension number, enter the number starting with the area code (no hyphen)                                                                                       |                                                                                                    |                |
| $\bigcirc$                          |                                                                                                    |                                                                                                    |                |

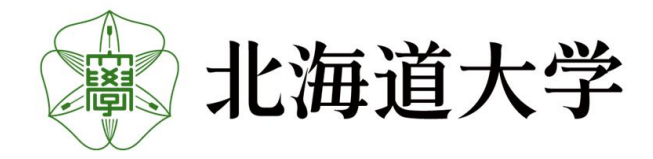

#### **KAKENHI/Research Fund Sharing Form**

#### 11-2. Confirmation of entries on the KAKENHI/Research Fund Sharing Form

Please make sure that the information you entered is correct, and if it is correct, press the "Register" button.

| Budget Type                                                                                                    | 科学研究費助成事業分担金             | Email Address         | hokudai@hokudai.general.ac.jp |
|----------------------------------------------------------------------------------------------------|--------------------------|-----------------------|-------------------------------|
| Organization Name                                                                                                    | ★ 北海道大学                  | Notification of       | 希望する                          |
| Organization Name in                                                                                                    | <b>ホツカイト゛ウタ゛イ</b> カ゛ク    | Payment               |                               |
| Katakana                                                                                                    |                          | Remarks               |                               |
| Bank Code(domestic: 4                                                                                                    | 0501                     | [Person who entered t | ne information]               |
| digits)                                                                                                    |                          | (The company's perso  | onnel)                        |
| Branch Code                                                                                                    | 028                      | ► Department          | Accounting department         |
| Financial Institution                                                                                                    | 北洋銀行                     | Full Name             | Taro Hokudai                  |
| Name                                                                                                    | ورجه علام الحلام على الم | Phone Number          | 2271                          |
| Branch Name                                                                                                    | 本店宮美部                    |                       |                               |
| Account Holder                                                                                                    |                          |                       |                               |
| Account Holder In<br>Katakana*                                                                                                    | ホブガイト ワダ イガ クラフテヨワ       |                       |                               |
| Account Type                                                                                                    | 普通                       |                       |                               |
| Account Number                                                                                                    | 9999999                  |                       |                               |
| Phone Number                                                                                                    | 0117062271               |                       |                               |
| Please check the second second sec | ne information you       | entered again to mak  | ce sure it is correct.        |

\*If there is an error in the account information, payment will not be made from the university, so please make sure there are no mistakes.

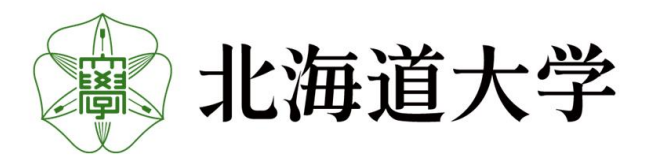

21

#### **KAKENHI/Research Fund Sharing Form**

### 22

## 11-3. Registration Complete

If "Registration completed" is displayed, input is complete. Please close your browser and return.

| 北海道大学<br>HOKKAIDO UNIVERSITY |                                                                                                 |                              |                    |
|------------------------------|-------------------------------------------------------------------------------------------------|------------------------------|--------------------|
| Registration Complete        | For KAKENHI/Other Res                                                                           | search Fund Sharing          |                    |
|                              |                                                                                                 |                              |                    |
|                              |                                                                                                 |                              |                    |
|                              |                                                                                                 |                              |                    |
|                              |                                                                                                 |                              |                    |
|                              |                                                                                                 |                              |                    |
|                              |                                                                                                 |                              |                    |
|                              |                                                                                                 |                              |                    |
|                              |                                                                                                 |                              |                    |
| т                            | ne registration is complete:                                                                    |                              |                    |
|                              |                                                                                                 |                              |                    |
|                              | Fo continue typing, click the "Continue" button below.<br>To finish typing, close your browser. | To enter multiple cases, pre | ss "Continue" belo |
|                              | Continue                                                                                        |                              |                    |
|                              | continue                                                                                        |                              |                    |
|                              |                                                                                                 |                              | J                  |

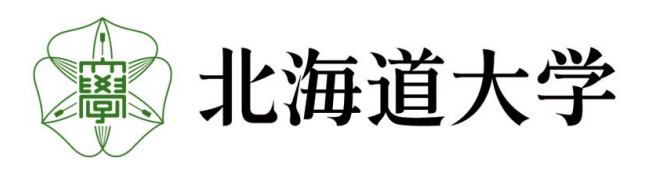

#### 12. Q&A (For Applicants)

Q1: How long does it take from web application to registration in Financial Accounting System?

- A1: If there are no deficiencies, it will be the next business day after the date of application.
- Q2: I submitted an application in error (including duplicate applications) and would like it to be canceled. A2: Please inform us by E-mail. (<u>saishu@finance.hokudai.ac.jp</u>)

\* If you contact us by E-mail, please make the subject line "Web Application: Please include the date of application, your name, and the reason for your application in the body of the E-mail.

Q3: I would like to change or stop using the account information I previously applied for.

A3: Please contact your instructor or the person in charge of the administrative department.

Q4: I applied for the wrong account information and would like to change it.

A4: [Within 1 business day after application]

Please inform us by E-mail.(<u>saishu@finance.hokudai.ac.jp</u>)

\*If you are contacting us by E-mail, please write "Web Change: Application Date" in the subject line before sending. Please include your name and reason for applying in the body of the E-mail.

[ After 2 business days after application ]

Please contact the faculty member in charge or the person in charge of the administrative department of the relevant department, etc.

Q5: I don't know if my account information is in the Hokkaido University Systems.

A5: Please confirm the availability of account information with the staff of the relevant department or other administrative department.

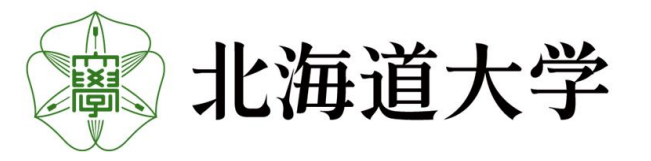

#### 13. Q&A (For teachers and other budget authority)

Q1: When will I know that registered?

)&A

- A1: As a rule, the information is reflected in Financial Accounting System (web version) on the day following the date of the applicant's application. Please check the system from time to time.
- Q2: How long does it take to be reflected in the travel expense system?
- A2: As before, the business day following the day the account information is reflected in the financial accounting system.
- Q3: The same name is registered in Financial Accounting System (web version) and cannot be identified.
- A3: The charge of each administrative department can reconcile the information with other information in a different version of Financial Accounting System, Please contact the person in charge of each administrative department.

The following numbering rules apply to faculty, staff and student registration numbers.

| 1 | HU Enployee(Regular)     | 30+Personnel No. (10 digits)    |
|---|--------------------------|---------------------------------|
| 2 | HU Enployee(Non-Regular) | 40+Personnel No. (10 digits)    |
| 3 | HU student               | 60+student ID number(10 digits) |

- Q4: I received an E-mail from the applicant with a paper account transfer application form with account information.
- A4: Please submit a web application on behalf of the applicant.

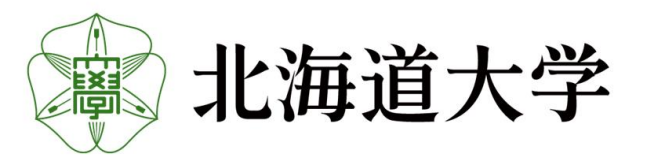

## 14. Q&A (For administrative staff of departments, etc.)

Q1: I would like to register a branch number.

)&A

\* Questions exclusively for departments that register accounts for corporate use, such as the University's Procurement Division.

- A1 : In principle, we will not add new branch numbers. New registration via web form on the web form.
- Q2: I have a person registered (outside the university) with the same name in the Xenapp version of Financial Accounting System (formerly MetaFrame version). We do not know how to check this against our personal information.
- A2: As in the past, please check with a faculty member or other person with budget authority. If you are still unsure, please confirm directly with the person in question.
- Q3: I received an E-mail from the applicant with a paper account transfer application form with account information.
- A3: Please submit a web application on behalf of the applicant.

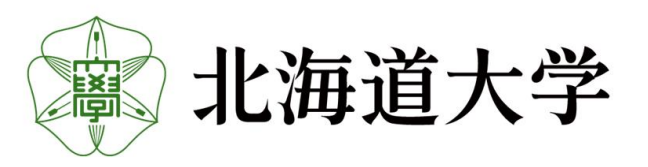